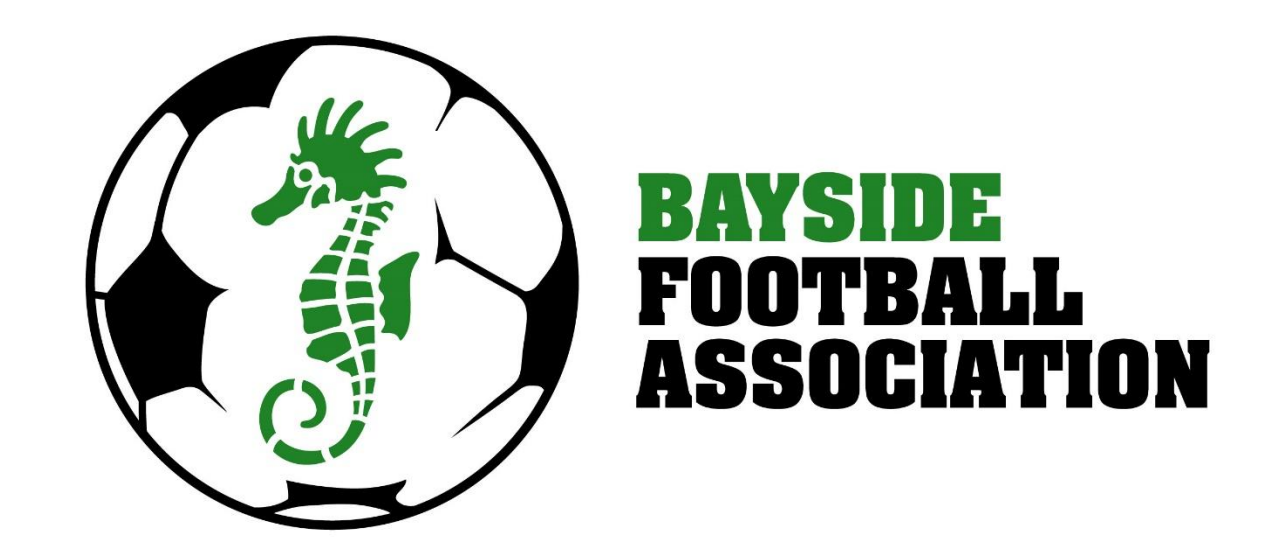

## Senior player registrations 2017

## BaysideFA.com.au

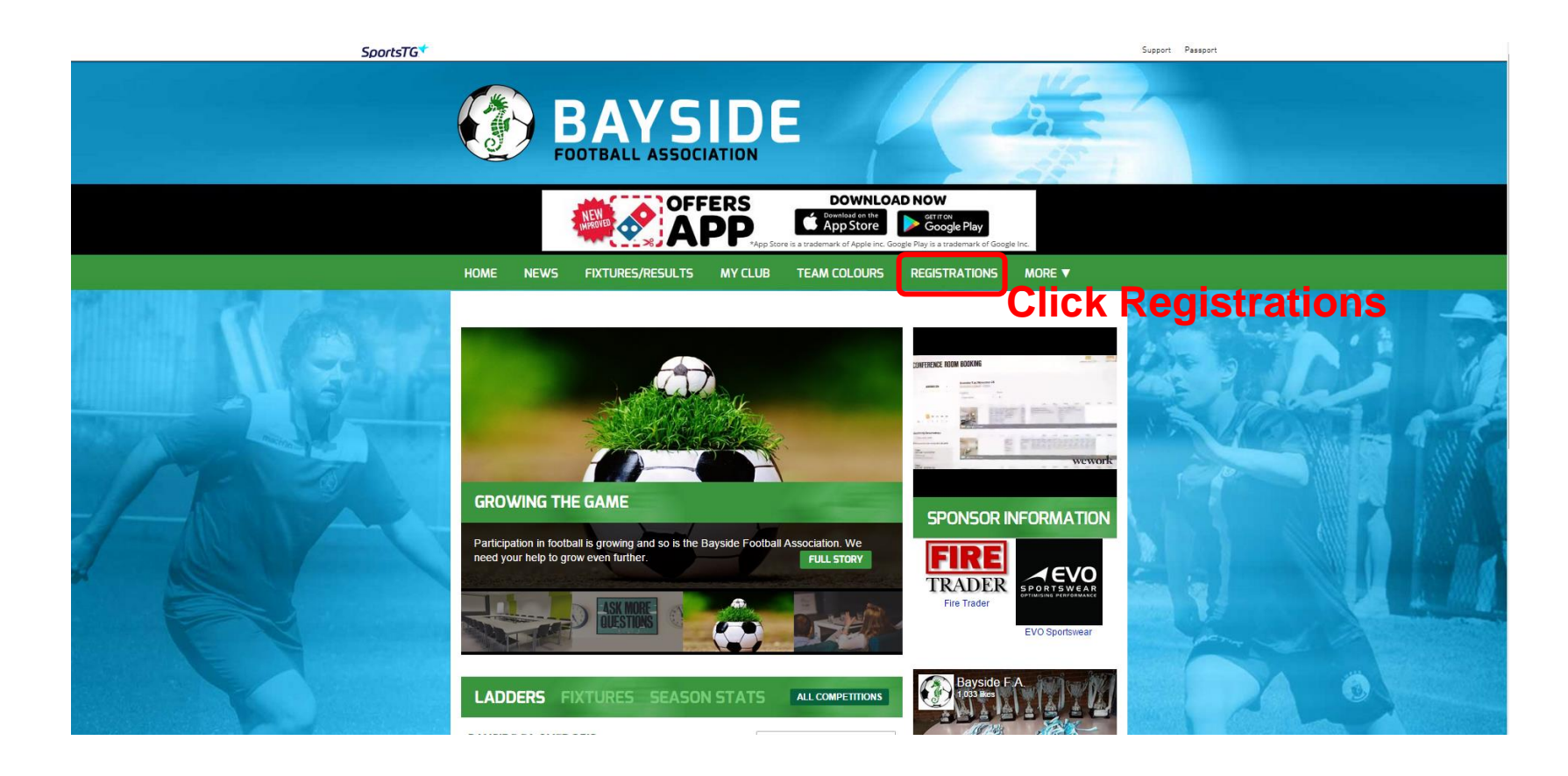

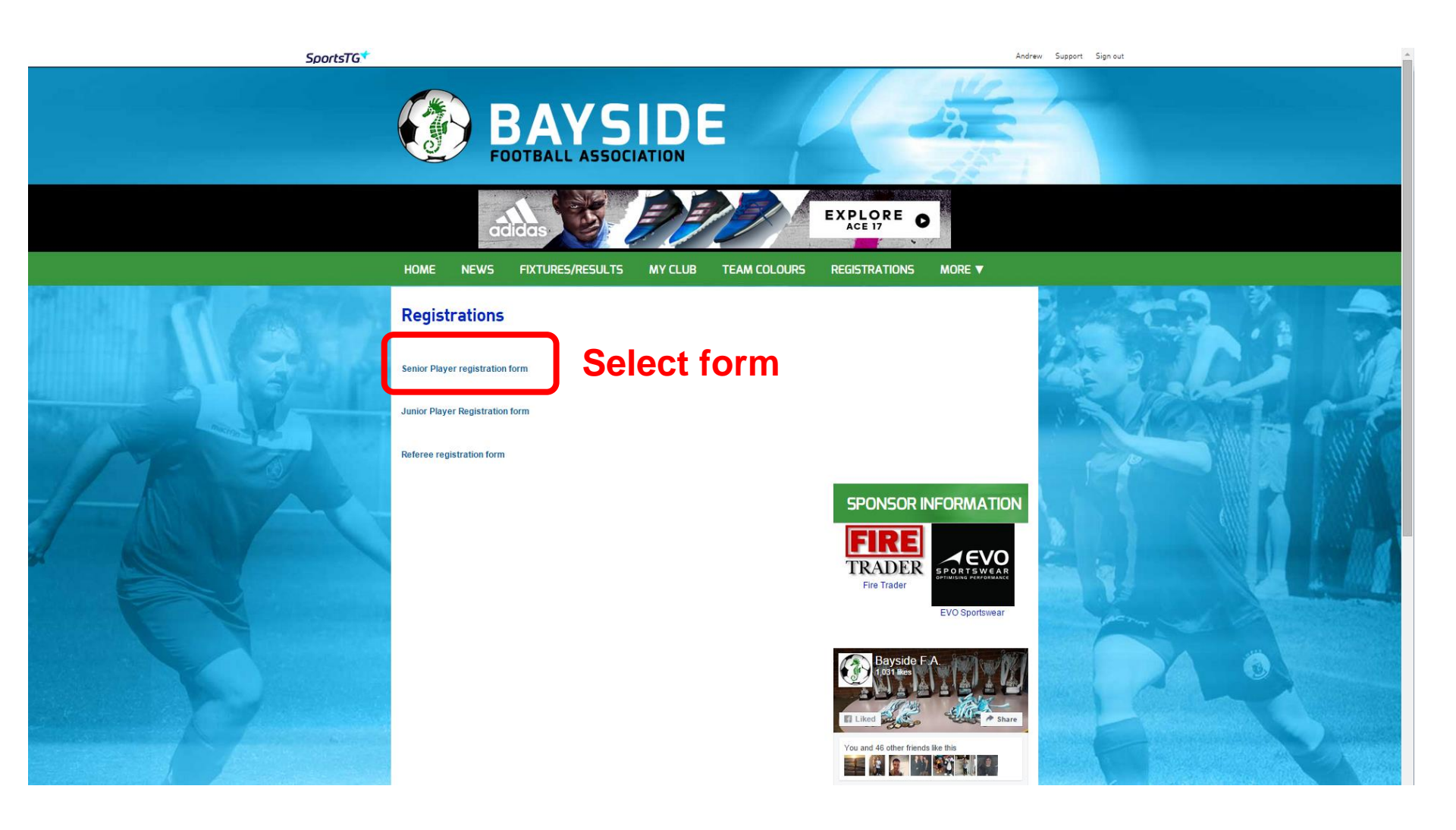

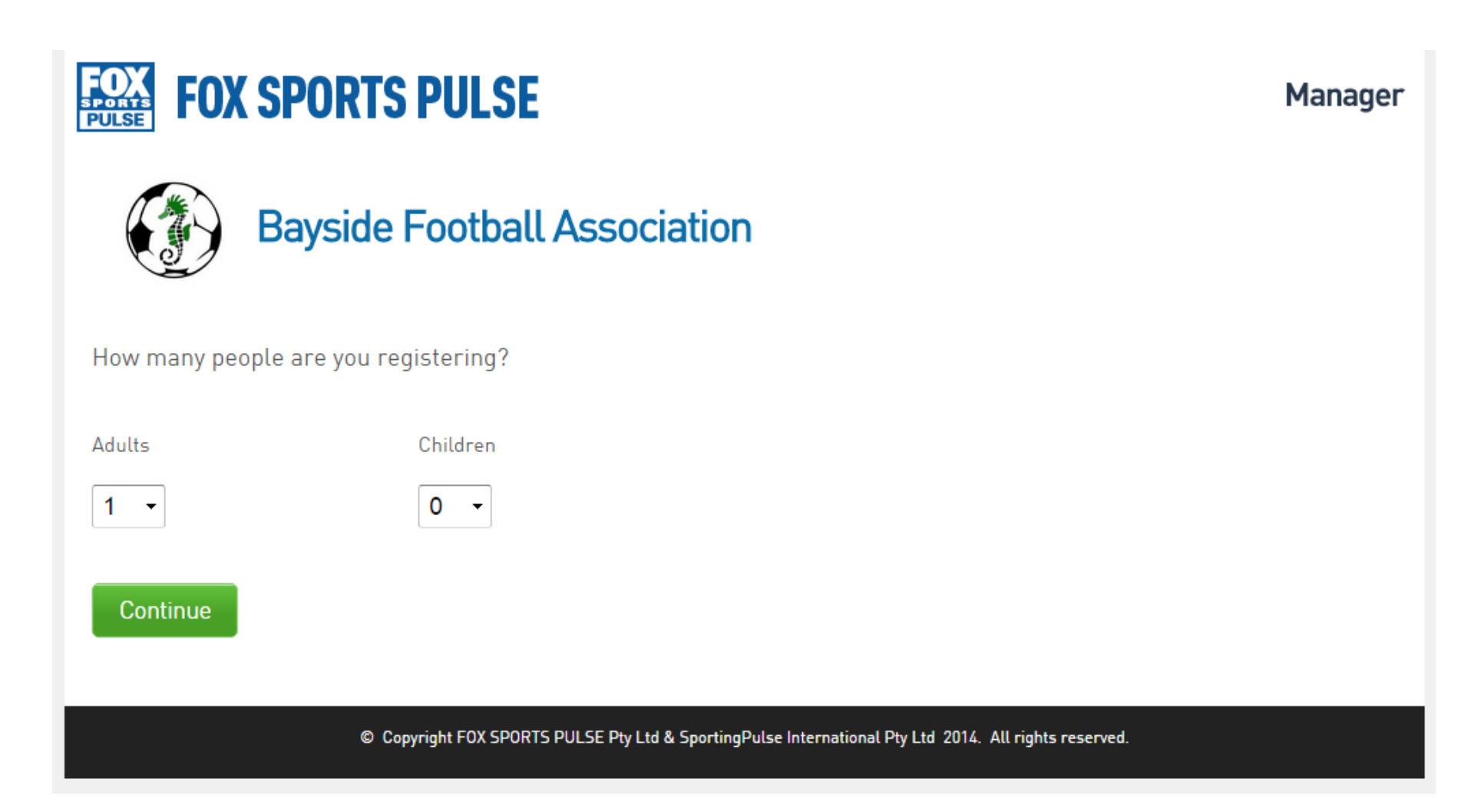

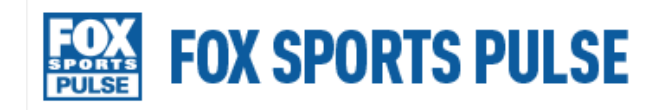

Manager

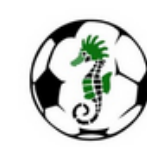

## **Bayside Football Association**

| 1. Choose Type                                                                | 2. Basic Info          | o 3. Extr          | a Info                           | 4. Summary                                  |  |
|-------------------------------------------------------------------------------|------------------------|--------------------|----------------------------------|---------------------------------------------|--|
| Registering Adult 1                                                           |                        |                    |                                  |                                             |  |
| I have played in this Club be                                                 | efore and have my user | rname and password | <b>Returni</b><br>(i.e. played f | i <b>ng player</b><br>or this club in 2016) |  |
| I would like to request my username and password Forgot username and password |                        |                    |                                  |                                             |  |
| I am registering to this Club                                                 | o for the first time   | New player         |                                  |                                             |  |
|                                                                               |                        |                    |                                  |                                             |  |

© Copyright FOX SPORTS PULSE Pty Ltd & SportingPulse International Pty Ltd 2014. All rights reserved.

| oortsTG                        |                          | ME                           | MEMBERSHIP     |          |  |
|--------------------------------|--------------------------|------------------------------|----------------|----------|--|
| Bayside Fo                     | ootball Association      | ı                            |                |          |  |
| 1. Choose Type                 | 2. Basic Info            | 3. Extra Info                | 4. Summary     |          |  |
| egistering Adult 1             |                          |                              |                |          |  |
| have played in this Club bef   | ore and have my username | and password                 |                |          |  |
| Please enter your username and | password below.          | R                            | eturning playe | r log in |  |
| Username: dsfg                 | īdg                      |                              |                |          |  |
| Password:                      | •••••                    |                              |                |          |  |
| Continue                       |                          |                              |                |          |  |
| I would like to request my us  | ername and password      |                              |                |          |  |
| I am registering to this Club  | for the first time       |                              |                |          |  |
|                                |                          |                              |                |          |  |
|                                | © Copyright SportsTG P   | ty Ltd. All rights reserved. |                |          |  |

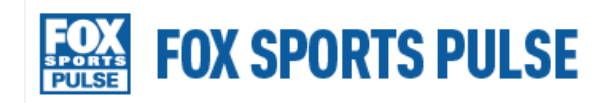

Manager

| (   | Bayside Footb                                | all Associatio   | n                  |            |
|-----|----------------------------------------------|------------------|--------------------|------------|
|     | Baxter SC                                    | <b>A</b>         |                    |            |
|     | Bayswater Strikers SC                        |                  |                    |            |
|     | Boronia SC                                   | Basic Info       | 3. Extra Info      | 4. Summarv |
|     | Brighton City SC                             |                  |                    | , <u> </u> |
|     | Crovdon Ranges SC                            |                  |                    |            |
|     | Dandenong City SC                            |                  |                    |            |
| Reg | Doveton SC                                   |                  |                    |            |
|     | Endeavour Sporting Club                      |                  |                    |            |
| 1   | Frankston City Football Club                 |                  | e and password     |            |
| 1   | Hampton Park Utd Sparrows SC                 | lave my user ham |                    |            |
|     | Langwarrin SC<br>Melbourne Chinese Ladies SC |                  |                    |            |
|     | Montrose SC                                  |                  |                    |            |
|     | Mornington SC                                | and password     |                    |            |
|     | Mt Lilydale Old Collegians SC                |                  |                    |            |
|     | Peninsula Strikers SC                        |                  |                    |            |
| 1   | Rosebud SC                                   | rst time         |                    |            |
|     | Seaford United SC                            |                  |                    |            |
|     | TOFSA                                        | ·                |                    |            |
|     | Baxter SC                                    | New play         | yers only          |            |
|     |                                              | - Salact d       | club from drop dow | n list     |
|     | Next                                         |                  |                    | 11 1131    |
|     |                                              |                  |                    |            |

© Copyright FOX SPORTS PULSE Pty Ltd & SportingPulse International Pty Ltd 2014. All rights reserved.

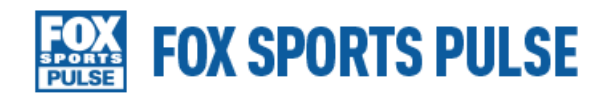

Manager

| Baxte               | er SC                   |            |                                                      |
|---------------------|-------------------------|------------|------------------------------------------------------|
|                     | be 2. Basic Info        | 3. Extra l | nfo 4. Summary                                       |
| Registering Adult 1 |                         |            |                                                      |
| Legal first name :  | John                    | *          |                                                      |
| Family name :       | Smith                   | *          | Plaver                                               |
| Date of Birth :     | 01 • / Jan • / 1985 • * | }          | <ul> <li>enters/confirms</li> <li>details</li> </ul> |
| Gender:             | Male •                  |            | uctans                                               |
| Registering As :    | Player                  |            |                                                      |
| Continue            |                         |            |                                                      |

| ⊘ Choose Typ                      | De 🕑 Basic Into             | 3. Extra info | 4. Sun | mary             |                          |
|-----------------------------------|-----------------------------|---------------|--------|------------------|--------------------------|
| Registering Adult 1               |                             |               |        |                  |                          |
| Legal Firstname                   | John                        |               |        |                  |                          |
| Family name                       | Smith                       |               |        |                  |                          |
| Date of Birth                     | 01/01/1985                  |               |        | DI               |                          |
| Gender                            | Male                        |               |        | Player           |                          |
| Address Line 1                    | 123 Jones street            |               | •      | enters           | confirms                 |
| Address Line 2                    |                             |               |        | more             | information              |
| Suburb                            | Bayside                     | •             |        | includi          | na:                      |
| State                             | Victoria                    |               | 0      | Conta            | act details              |
| Postal Code                       | 3000 •                      |               |        | Emer             | gency contact            |
| Phone (Home)                      | 03 1234 5678                |               |        | Attac            | hes photo                |
| Phone (Mobile)                    | 0440 404 040                |               |        | • Allac<br>docur | nonei<br>nents (if neede |
| Email                             | john.smith@johnsmith.com.au |               | •      |                  |                          |
| Emergency Contact<br>Name         | Mary Smith                  |               |        |                  |                          |
| Emergency Contact<br>Number       | 0430 303 030                |               |        |                  |                          |
| Emergency Contact<br>Relationship | Wife                        |               |        |                  |                          |
| Are you registered with           | No -                        |               |        |                  |                          |

Fox Sports Pulse Pty Ltd (FSP) powers the platform used by your sporting organisation to process on-line registrations. As such, FSP would like you to be familiar with our <u>Privacy Policy</u>, which describes our practices in connection with information collected through all our services, noting that FSP does not use information collected by your sporting organisation, other than in providing services to your sporting organisation.

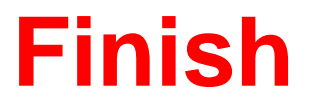

## User name and password or confirmation emailed to player

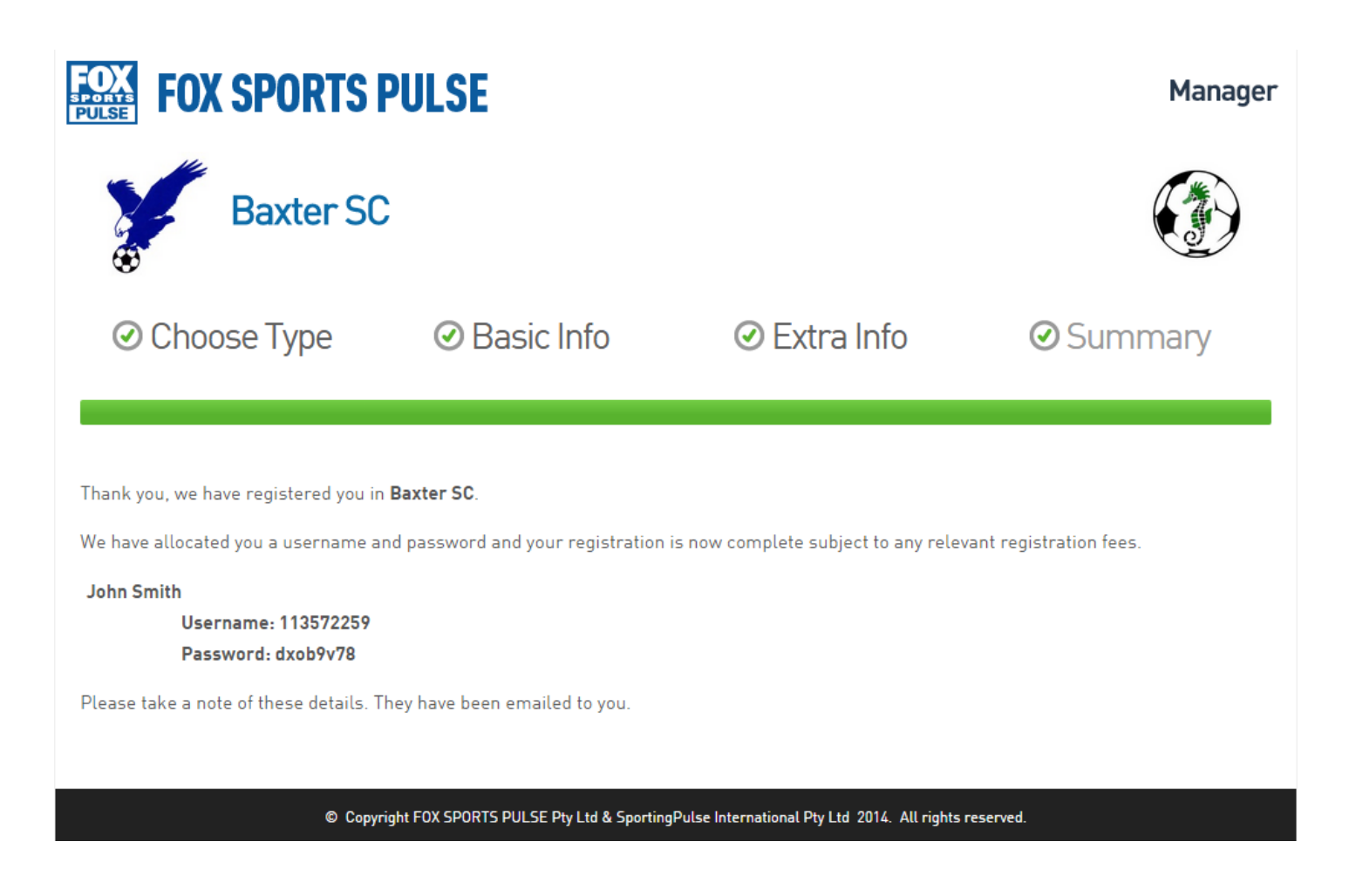